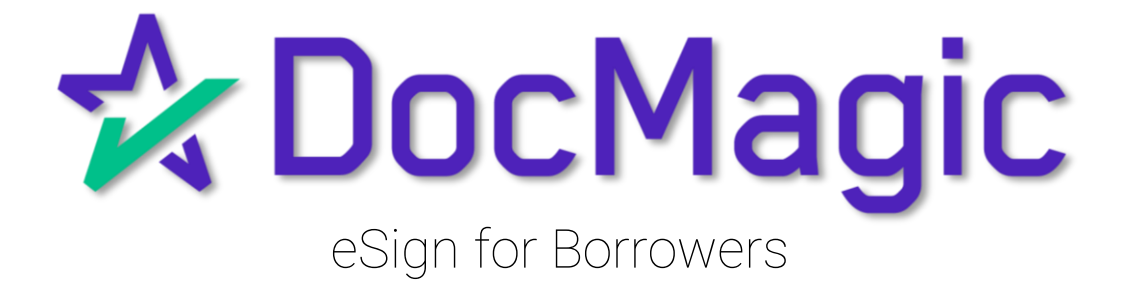

Initial Disclosures

# Table of Contents

#### Initial Disclosures

| Getting Started           | Page 4  |
|---------------------------|---------|
| Page Features             | Page 7  |
| The Signing Experience    | Page 14 |
| Completion & Confirmation | Page 21 |

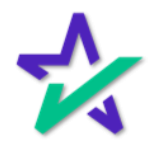

# Initial Disclosures

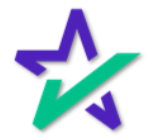

Email Invite

You will get an email inviting you to access the signing portal for your set of initial disclosures.

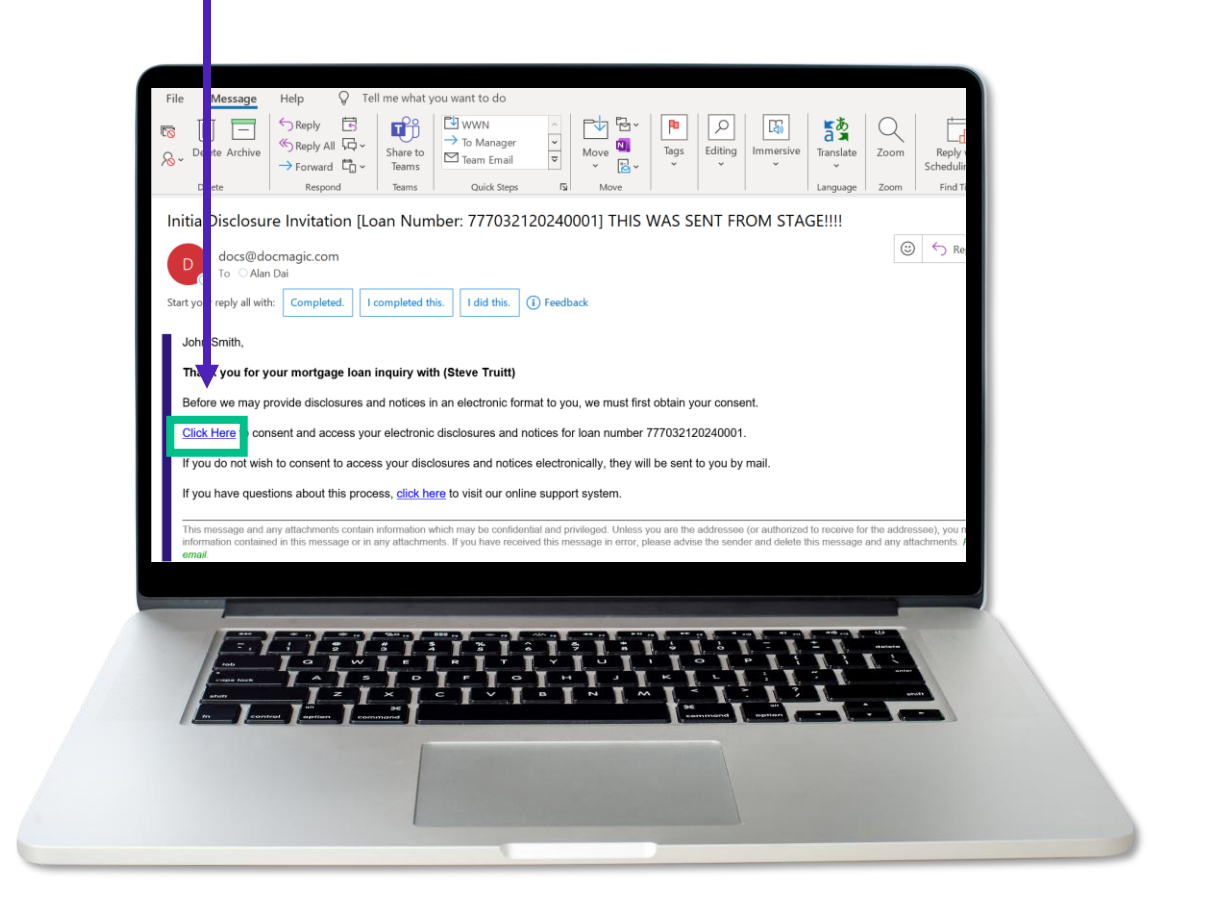

The signing experience can also be done using a mobile device. Click <u>here</u> for that guide.

Please note that if you do not respond to this request within 24 hours, your document package may be printed out and mailed to you.

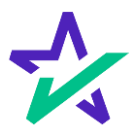

Logging In

Verification boxes include SSN and viewing code. The lender may add property zip code as a third option.

| Complete the following information.                                                      |
|------------------------------------------------------------------------------------------|
| Lan (A) quiges of you 2004<br>Property 20 Code<br>90551<br>6797 Vexing Code<br>1370 1370 |
| I have read 6 agree to the <u>sSign Disclosure and consent</u><br>in its entirely.       |
|                                                                                          |

You must check the eSign Disclosure and Consent box to sign on.

If you get a "login error" message, close the tab and re-open this page from the link in your email.

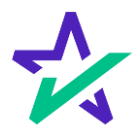

#### Preparing Your Documents

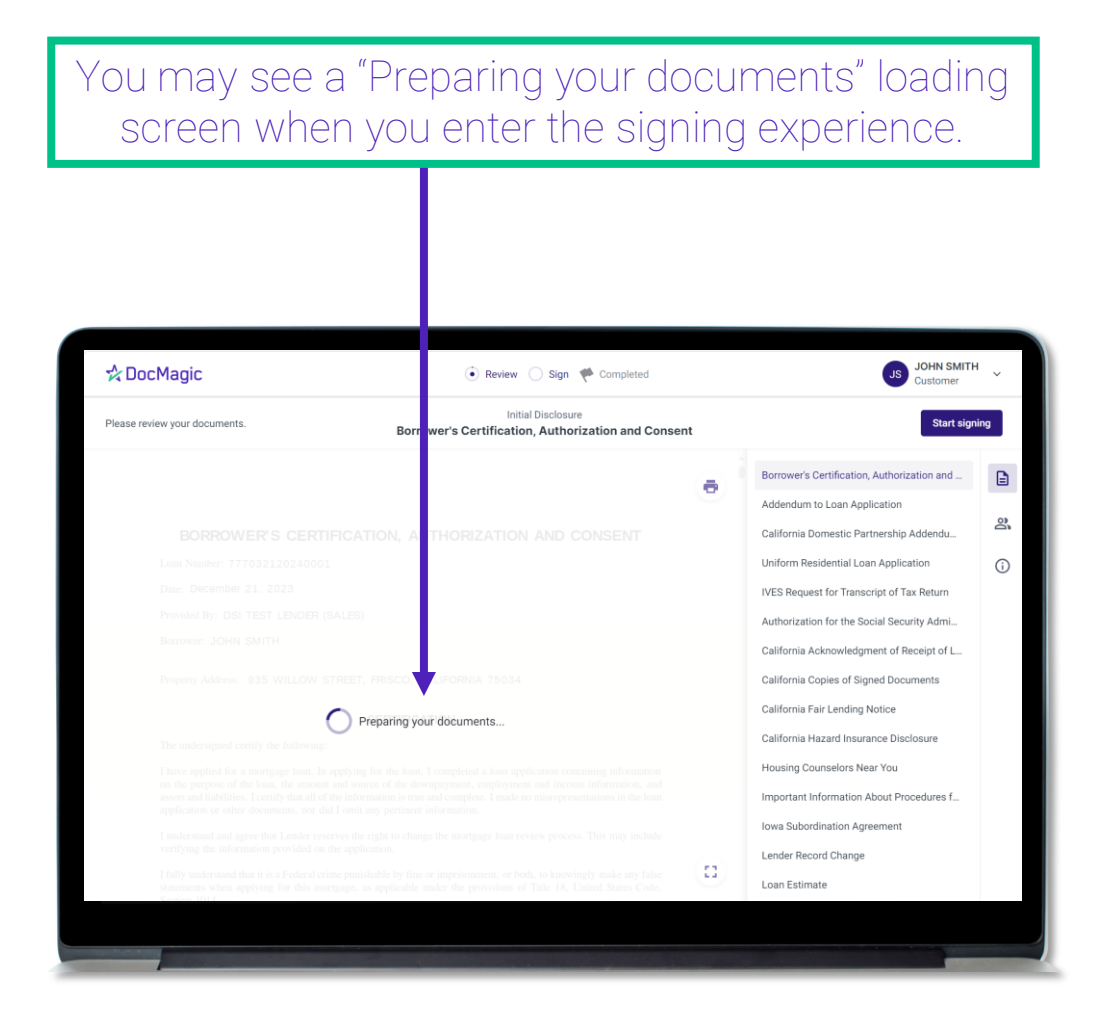

The system will automatically take you to the first document that needs to be signed.

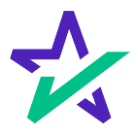

#### Page Features

| Along the top, you will fin<br>indicators that show progres<br>the Review and Sign proces                                                                                                    | id<br>ss of<br>sses. | f                                                                                                    |              |
|----------------------------------------------------------------------------------------------------|----------------------|----------------------------------------------------------------------------------------------------|--------------|
| ☆ DocMagic Sign ♥ Completed Hesse review your documents.                                                                                                    |                      | JOHN SMITI<br>Customer<br>Start sign                                                                                                    | H ~          |
| BORROWER CONSENT TO THE USE OF TAX RETURN INFORMATION Inderstand, acknowledge, and agree that the Lender and Other Loan Participants can obtain, use and share tax return information for purposes of:  (i) providing an offer: (ii) originatum, maintaining, managing, monitoring, servicing, selling, insuring, and securitizing a loan; or (iii) as othervise permitted by applicable laws, including state and federal privacy and data security laws.; or (iv) marketing The Lender includes the Lender's affiliates, agrents, service providers and any of aforementioned parties' successors and assigns. The Other Loan Participants includes any actual or potential owners of a loan resulting from your loan application, or acquirers of may beneficial or other interest in the loan, any invergage insurer, guarantor, any servicers or service providers of these parties and any of aforementioned partice assigns. | •                    | Borrower's Certification, Authorization and<br>Addendum to Loan Application<br>California Domestic Partnership Addendu<br>Uniform Residential Loan Application<br>IVES Request for Transcript of Tax Return<br>Authorization for the Social Security Adml<br>California Acknowledgment of Receipt of L<br>California Copies of Signed Documents<br>California Fair Lending Notice | 2<br>3<br>() |
| Signature           Borrower JOHN SMITH         Date           Borrower         Date                                                                                                    | (0)                  | California Hazard Insurance Disclosure<br>Housing Counselors Near You<br>Important Information About Procedures f<br>Iowa Subordination Agreement<br>Lender Record Change<br>Loan Estimate                                                                                                    |              |

All documents are listed in this column on the right.

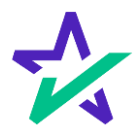

#### Page Features

"Start signing" begins the signing process.

| Please review your documents.                                                                                 | B                      | Initia                                                         | al Disclosure                          | onsent   | Start sign                                  | ning |
|----------------------------------------------------------------------------------------------------|------------------------|----------------------------------------------------------------|----------------------------------------|----------|---------------------------------------------|------|
|                                                                                                    | 5                      |                                                                | n, Autorization and et                 | hisent   |                                             |      |
|                                                                                                    |                        |                                                                |                                        | a        | Borrower's Certification, Authorization and | E    |
| BORROWER CONS                                                                                                 | ENT TO THE U           | JSE OF TAX RETURN                                              | INFORMATION                            |          | Addendum to Loan Application                |      |
| I understand, acknowledge, and agree                                                                          | that the Lender and    | Other Loan Participants can                                    | obtain, use and share tax retur        | n        | California Domestic Partnership Addendu     | 00   |
| information for purposes of:                                                                                  |                        |                                                                |                                        |          | Uniform Residential Loan Application        | G    |
| <ul> <li>providing an offer;</li> <li>originating, maintaining,</li> <li>as otherwise permitted by</li> </ul> | managing, monitori     | ng, servicing, selling, insur<br>cluding state and federal pri | ing, and securitizing a loan; o        | ar<br>or | IVES Request for Transcript of Tax Return   |      |
| (iv) marketing                                                                                                | appreade iaws, no      | ending suite and reterin pri                                   | rucy and data secondy have,            | 01       | Authorization for the Social Security Admi  |      |
| The Lender includes the Lender's aff<br>and assigns.                                                          | iliates, agents, servi | ice providers and any of afo                                   | rementioned parties' successor         | -8       | California Acknowledgment of Receipt of L   |      |
| The Other Loan Participants includes                                                                          | any actual or poten    | tial owners of a loan resulti                                  | ng from your loan application          | l.       | California Copies of Signed Documents       |      |
| providers for these parties and any of                                                                        | aforementioned p       | arties' successors and assign                                  | rantor, any servicers or servic<br>is. | c        | California Fair Lending Notice              |      |
|                                                                                                    |                        |                                                                |                                        |          | California Hazard Insurance Disclosure      |      |
| Signature                                                                                                    |                        |                                                                |                                        |          | Housing Counselors Near You                 |      |
| Borrower JOHN SMITH                                                                                           | Date                   | Borrower                                                       | Dat                                    | e        | Important Information About Procedures f    |      |
| <b>↓</b>                                                                                                    |                        |                                                                |                                        |          | Iowa Subordination Agreement                |      |
|                                                                                                    |                        |                                                                |                                        |          | Lender Record Change                        |      |
|                                                                                                    |                        |                                                                |                                        |          | Loan Estimate                               |      |

You can't sign anything until you hit the purple button in the top right corner – until then, this will remain greyed out and you won't be able to sign.

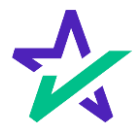

#### Page Features

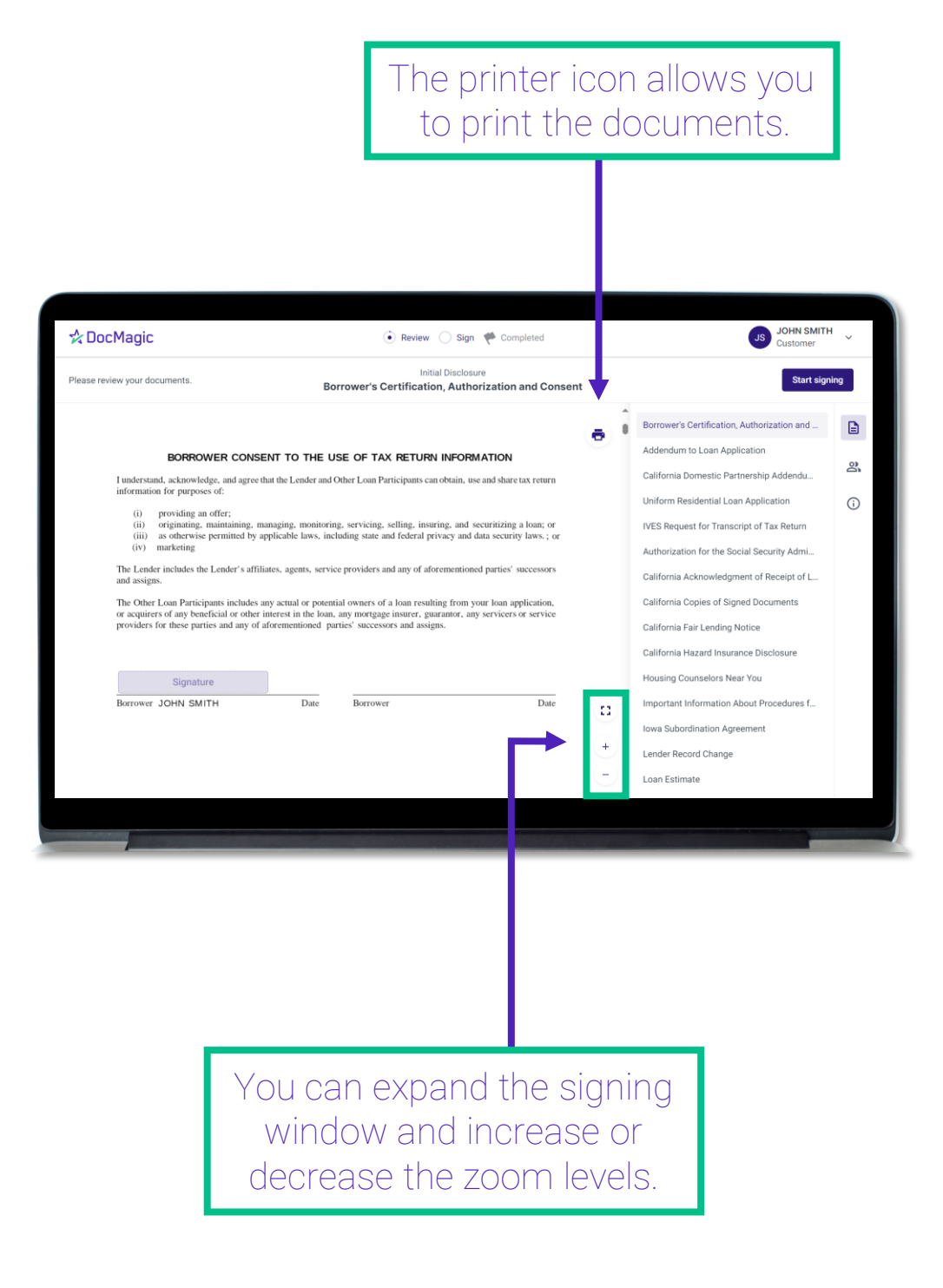

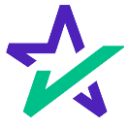

#### Page Features

# Your information can be viewed and edited here (click on your name).

| <b>-</b>                                                                                                    |                                                                                   | 0.3 (                                               |     | My Documents                               |
|----------------------------------------------------------------------------------------------------|-----------------------------------------------------------------------------------|-----------------------------------------------------|-----|--------------------------------------------|
| e review your documents.                                                                                                    | Borrower's Certific                                                               | Initial Disclosure<br>ation, Authorization and Cons | ent | Change Email Address                       |
|                                                                                                    |                                                                                   |                                                     | a Î | Borrower's Certification Withdraw Consent  |
| BORROWER CONSE                                                                                                    | INT TO THE USE OF TAX RET                                                         | URN INFORMATION                                     |     | Addendum to Loan App Terms of Use          |
| I understand, acknowledge, and agree th                                                                                          | hat the Lender and Other Loan Participar                                          | ts can obtain, use and share tax return             |     | California Domestic Par                    |
| information for purposes of:                                                                                                    |                                                                                   |                                                     |     | Uniform Residential Loa                    |
| <ul> <li>(i) providing an offer;</li> <li>(ii) originating, maintaining, m</li> <li>(iii) as otherwise permitted by a</li> </ul> | anaging, monitoring, servicing, selling,                                          | insuring, and securitizing a loan; or               |     | IVES Request for Transcript of Tax Return  |
| (iv) marketing                                                                                                    | pricable laws, including state and react                                          | ai privacy and data security iaws., of              |     | Authorization for the Social Security Admi |
| The Lender includes the Lender's affili<br>and assigns.                                                                          | ates, agents, service providers and any o                                         | of aforementioned parties' successors               |     | California Acknowledgment of Receipt of L  |
| The Other Loan Participants includes a                                                                                           | ny actual or potential owners of a loan                                           | esulting from your loan application,                |     | California Copies of Signed Documents      |
| or acquirers of any beneficial or other i<br>providers for these parties and any of a                                            | nterest in the loan, any mortgage insure<br>forementioned parties' successors and | r, guarantor, any servicers or service<br>assigns.  |     | California Fair Lending Notice             |
|                                                                                                    |                                                                                   |                                                     |     | California Hazard Insurance Disclosure     |
| Signature                                                                                                    | 1                                                                                 |                                                     |     | Housing Counselors Near You                |
| Borrower JOHN SMITH                                                                                                    | Date Borrower                                                                     | Date                                                |     | Important Information About Procedures f   |
|                                                                                                    |                                                                                   |                                                     |     | Iowa Subordination Agreement               |
|                                                                                                    |                                                                                   |                                                     |     | Lender Record Change                       |
|                                                                                                    |                                                                                   |                                                     |     | Loan Estimate                              |
|                                                                                                    |                                                                                   |                                                     |     |                                            |

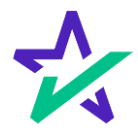

#### Page Features

| Please review your documents. Bo                                                                                                    | Initial Disclosure<br>rrower's Certification, Authorization and Cons                                                                                                    | sent |   | Start                                                                                                    | signing |
|----------------------------------------------------------------------------------------------------|----------------------------------------------------------------------------------------------------|------|---|----------------------------------------------------------------------------------------------------|---------|
| DEREGUEEE CONSERT CO T C D C D           Inderstand, acknowledge, and agree that the Lender and C           0.         0.           0.         0.           0.         0.           0.         0.           0.         0.           0.         0.           0.         0.           0.         0.           0.         0.           0.         0.           0.         0.           0.         0.           0.         0.           0.         0.           0.         0.           0.         0.           0.         0.           0.         0.           0.         0.           0.         0.           0.         0.           0.         0.           0.         0.           0.         0. | SE OF TAX RETURN INFORMATION Deter Loan Participants can obtain, use and share tax return g, servicing, selling, insuring, and securitizing a loan; or uding state and federal privacy and data security laws.; or e providers and any of aforementioned parties' successors al owners of a loan resulting from your loan application, ary mortgage insurer, guarantor, any servicers or service ties' successors and assigns. | e    | • | Initial Disclosure<br>Version 2 · ID: 1151632<br>Loan Number<br>777032120240001<br>Package Details<br>17 documents • 66 total pages<br>17 documents • 66 total pages<br>Date sent<br>March 21, 2024<br>Expiration Date<br>March 21, 2024<br>Sent by<br>Steve Truitt<br>struitt@docmagic.com<br>DSI TEST LENDER (SALES) | 22      |
|                                                                                                    |                                                                                                    | 0    |   |                                                                                                    |         |

Click the information icon to see document package metadata.

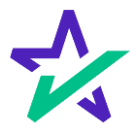

#### Page Features

| 🛠 DocMagic                                                                                                    | 🛈 Review 🔵 Sign 🥐                                                                                                    | Completed                                                                                                    | JS JOHN<br>Custor                                                                              | SMITH<br>ner |
|----------------------------------------------------------------------------------------------------|----------------------------------------------------------------------------------------------------|----------------------------------------------------------------------------------------------------|------------------------------------------------------------------------------------------------|--------------|
| Please review your documents.                                                                                                    | Initial Disclosure<br>Borrower's Certification, Authorizat                                                                                                    | ion and Consent                                                                                                    | Sta                                                                                            | art signing  |
| DURROWLER CONSENT<br>Hunderstandin, acknowledge, and agter that the<br>intervention for purposes of:<br>(i) providing an offer:<br>(ii) ordigriantige, maintaining, managi<br>(iii) ordigriantige permitted by applicat<br>(iv) marketing<br>The Lender Includes the Lender's affiliates,<br>and assigns.<br>The Other Loan Participants includes any ac<br>or acquirers of any beneficial or other intere<br>providers for these parties and any of aforet<br>Signature<br>Borrower JOHN SMITH | TO THE USE OF TAX RETURN INFORMATIC<br>Lender and Other Loan Participants can obtain, use and st<br>ag, monitoring, servicing, selling, insuring, and securiti<br>ble laws, including state and federal privacy and data se<br>agents, service providers and any of aforementioned part<br>ual or potential owners of a loan resulting from your loo<br>in the loan, any mortgage insurer; guarantor, any servi<br>entioned parties' successors and assigns. | The tax return the tax return the t | Participants<br>JONN SMITH<br>aland@docmagic.com<br>Customer<br>BYRON ODEN<br>Settlement Agent |              |
|                                                                                                    |                                                                                                    | п                                                                                                    |                                                                                                |              |

Click here to view participants.

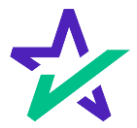

#### Page Features

# This button brings you back to the list of Documents (selected by default).

| DocMagic                                                                                                    | ۲                                       | Review 🔵 Sign                        | Completed                 |    | JS Customer                                 | 1    |
|----------------------------------------------------------------------------------------------------|-----------------------------------------|--------------------------------------|---------------------------|----|---------------------------------------------|------|
| se review your documents.                                                                                       | Borrower's Cert                         | Initial Disclosu                     | re<br>vrization and Conse | nt | Start sig                                   | ning |
|                                                                                                    |                                         |                                      |                           |    | Borrower's Certification, Authorization and |      |
| BORROWER CONS                                                                                                   | ENT TO THE USE OF TAX R                 | ETURN INFORM                         | ATION                     | 9  | Addendum to Loan Application                |      |
| I understand, acknowledge, and agree                                                                            | that the Lender and Other Loan Partici  | pants can obtain, us                 | e and share tax return    |    | California Domestic Partnership Addendu     |      |
| information for purposes of:                                                                                    |                                         |                                      |                           |    | Uniform Residential Loan Application        |      |
| <ul> <li>providing an offer;</li> <li>originating, maintaining, r</li> <li>as otherwise permitted by</li> </ul> | nanaging, monitoring, servicing, selli  | ing, insuring, and s                 | ecuritizing a loan; or    |    | IVES Request for Transcript of Tax Return   |      |
| (iv) marketing                                                                                                  | apprease laws, meroding state and it    | cucial privacy and t                 | and security invisit, of  |    | Authorization for the Social Security Admi  |      |
| The Lender includes the Lender's affi<br>and assigns.                                                           | liates, agents, service providers and a | ny of aforemention                   | d parties' successors     |    | California Acknowledgment of Receipt of L   |      |
| The Other Loan Participants includes                                                                            | any actual or potential owners of a lo  | an resulting from y                  | our loan application,     |    | California Copies of Signed Documents       |      |
| providers for these parties and any of                                                                          | aforementioned parties' successors a    | urer, guarantor, and<br>and assigns. | servicers or service      |    | California Fair Lending Notice              |      |
|                                                                                                    |                                         |                                      |                           |    | California Hazard Insurance Disclosure      |      |
| Signature                                                                                                    |                                         |                                      |                           |    | Housing Counselors Near You                 |      |
| Borrower JOHN SMITH                                                                                             | Date Borrower                           |                                      | Date                      |    | Important Information About Procedures f    |      |
|                                                                                                    |                                         |                                      |                           |    | Iowa Subordination Agreement                |      |
|                                                                                                    |                                         |                                      |                           |    | Lender Record Change                        |      |
|                                                                                                    |                                         |                                      |                           |    | Loan Estimate                               |      |

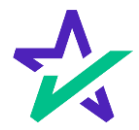

#### Click Signing

There are three options for click-signing.

#### 1. Clicking the pen icon JOHN SMITH Customer DocMagic 🕗 Review 💿 Sign 🌾 Completed Signatures to go 15 Borrower's Certification, Authorization and Consent BORROWER CONSENT TO THE USE OF TAX RETURN INFORMATION Borrower's Certification, Authorization ... understand, acknowledge, and agree that the Lender and Other Loan Participants can obtain, use and share tax return formation for purposes of: Addendum to Loan Application 0) providing an offer; originating, maintaining, managing, monitoring, servicing, selling, insuring, and securitizing a loan; or as otherwise permitted by applicable laws, including state and federal privacy and data security laws; or marketing California Domestic Partn Uniform Residential Loan Application ( IVES Request for Transcript of Tax Ret The Lender includes the Lender's affiliates, agents, service providers and any of aforementioned parties' successors ion for the Social Security Ad... The Other Loan Participants includes any actual or potential owners of a loan resulting from your loan application, or acquirers of any beneficial or other interest in the loan, any mortgage insurer, guarantor, any servicers or service providers for these parties and any of a dorementioned parties' successors and assigns. nia Acknowledgment of Receipt ... lifornia Copies of Signed Documents California Fair Lending Notice Sign California Hazard Insurance Disclosure Date Borrower Date ng Counselors Near You Important Information About Procedur... Iowa Subordination Agreement Lender Record Change 53 Loan Estimate Settlement Services Pre 3. Clicking on the 2. Clicking Green Sign box will on the "Sign" automatically box directly. advance to the next task each time.

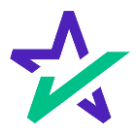

#### Signature Options

Cancel

You have the option to choose the preformed signatures available in this tab. A DocMagic JOHN SMITH Customer 🞯 Review 💿 Sign 🤎 Completed 15 Se ect Your Signature × Choose Draw Upload 0 O John Smith JS John Smith JS 0 John Smith JS O John Smith JS By checking this box, I ratify the use of the image I have selected

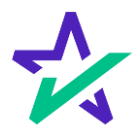

#### Signature Options

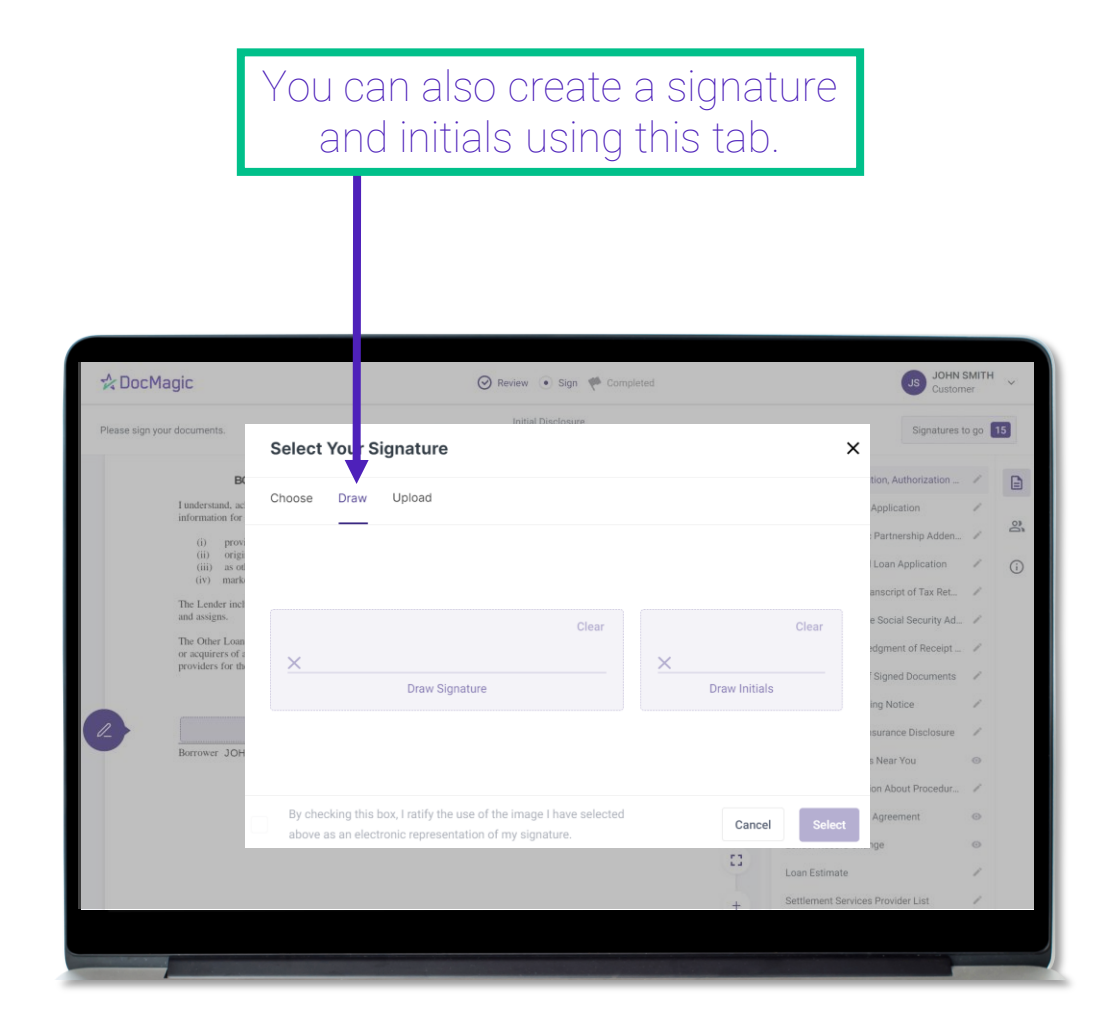

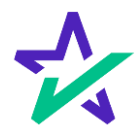

#### Signature Options

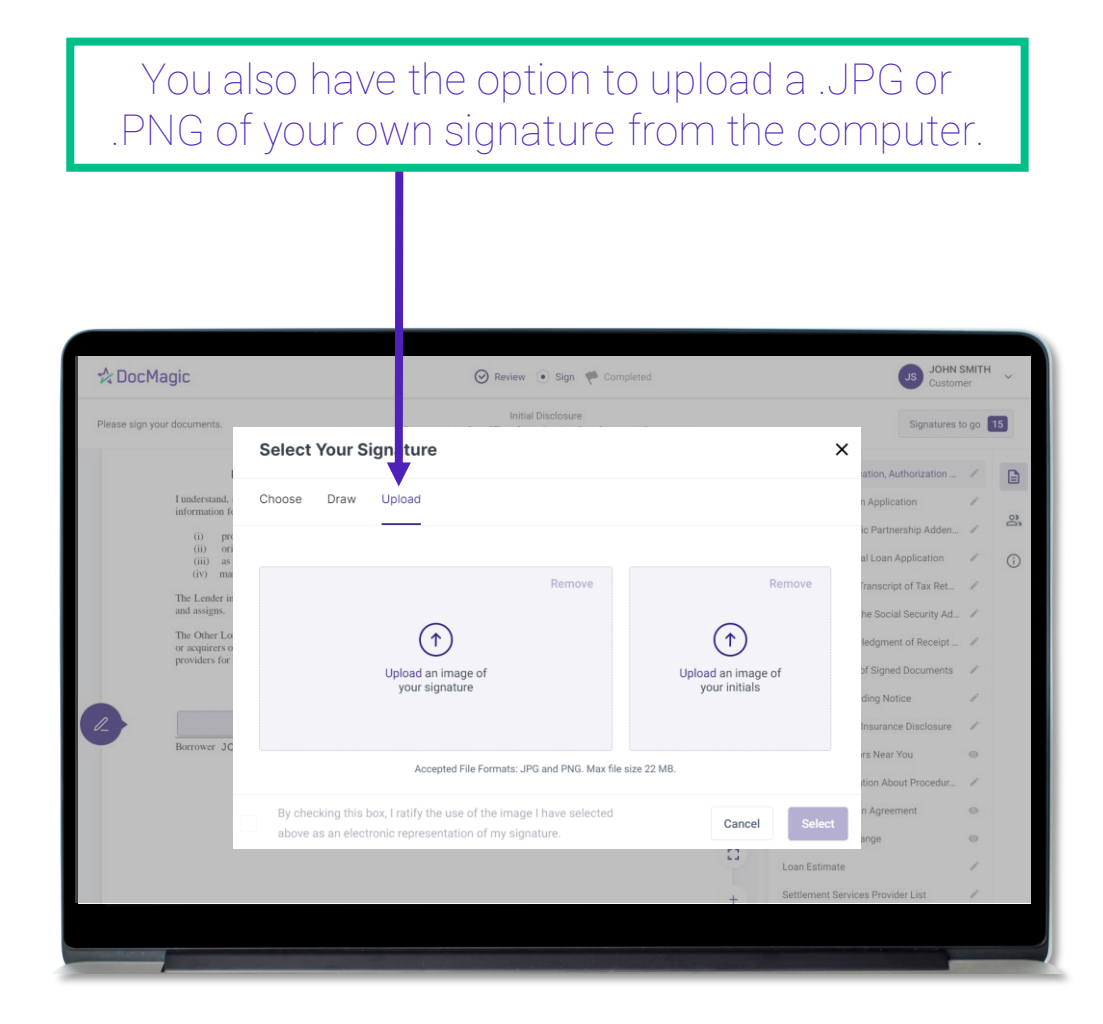

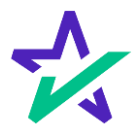

#### Signature Options

| Iu                           | Choose Draw Upload                                                                                                    | orization /                  |
|------------------------------|----------------------------------------------------------------------------------------------------|------------------------------|
| int                          | • John Smith JS                                                                                                    | hip Adden / 🕰                |
| Th<br>and<br>Th<br>or<br>pro | O John Smith JS                                                                                                    | iecurity Ad /                |
|                              | 0 John Smith JS                                                                                                    | e //<br>Disclosure //        |
|                              | O John Smith JS                                                                                                    | u ©<br>Procedur ×<br>nt ©    |
|                              | By checking this box, I ratify the use of the image I have selected above as an electronic representation of my signature. | Select                       |
|                              | Sette                                                                                                    | rment Services Provider List |
|                              |                                                                                                    |                              |
|                              |                                                                                                    |                              |
| Rega                         | ardless of what option is chosen, y                                                                                        | you must<br>of an            |

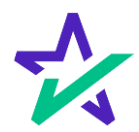

#### Signature Options

| e sign                                                                                                    | 1 your documents.                                                                                                    | Initia<br>IVES Request for 1                                                                                                    | I Disclosure<br>Franscript of Tax Re                                                                                                    | leturn                                                                                                    |                     | Signatur                                                                                                    | es to go                                | 10 |
|----------------------------------------------------------------------------------------------------|----------------------------------------------------------------------------------------------------|----------------------------------------------------------------------------------------------------|----------------------------------------------------------------------------------------------------|----------------------------------------------------------------------------------------------------|---------------------|----------------------------------------------------------------------------------------------------|-----------------------------------------|----|
| DSI                                                                                                    | TEST LENDER (SALES)                                                                                                    |                                                                                                    | (800) 6                                                                                                    | 49-1362                                                                                                    |                     |                                                                                                    |                                         |    |
| III. Str.<br>180                                                                                                    | neet address (including apt., room, or suite no.)                                                                                                    |                                                                                                    | v. State vi. ZIP code<br>CA 90501                                                                                                    |                                                                                                    |                     | Borrower's Certification, Authorization                                                                                                    |                                         | E  |
| Cautio                                                                                                    | ion: This tax transcript is being sent to the third party entered on Line 5a and/or t                                                                                                    | d. Ensure that lines 5 through 8 are com                                                                                                    | pleted before signing. (see instr                                                                                                    | tructions)                                                                                                    | •                   | Addeedum to Lease Application                                                                                                    | 1                                       |    |
| 6. Tran<br>tran<br>10                                                                                                    | anscript requested. Enter the tax form number here (1040, 1065, 1120, etc.) an inscripts $040$                                                                                                    | d check the appropriate box below. Enter                                                                                                    | only one tax form number per r                                                                                                    | request for line 6                                                                                                    |                     | California Domestic Partnership Adde                                                                                                    | Ĵ                                       | e  |
| a. Ret                                                                                                    | tum Transcript X b. Account Transcript                                                                                                    | c. Record of Account                                                                                                    |                                                                                                    |                                                                                                    |                     |                                                                                                    |                                         |    |
| 7. Wa                                                                                                    | age and income transcript (W-2, 1098-E, 1099-G, etc.)                                                                                                    |                                                                                                    |                                                                                                    |                                                                                                    | (                   | Uniform Residential Loan Application                                                                                                    | ~                                       | G  |
| a. Ente                                                                                                    | ter a max of three form numbers here; if no entry is made, all forms will be sent.                                                                                                    |                                                                                                    |                                                                                                    |                                                                                                    |                     |                                                                                                    |                                         |    |
| b. Mar                                                                                                    | ark the checkbox for taxpayer(s) requesting the wage and income transcripts. If n                                                                                                    | o box is checked, transcripts will be provi                                                                                                    | ided for all listed taxpayers                                                                                                    |                                                                                                    |                     | IVES Request for Transcript of Tax Rel                                                                                                    | - /                                     |    |
| 8. Yea<br>1.2                                                                                                    | ar or period requested. Enter the ending date of the tax year or period using the                                                                                                    | nm dd yyyy format (see instructions)                                                                                                    |                                                                                                    |                                                                                                    |                     | Authorization for the Social Security A                                                                                                    | d. /                                    |    |
| 14                                                                                                    | 2/31/2022 12/31/2021                                                                                                    | / /                                                                                                    |                                                                                                    | / /                                                                                                    |                     | Autorization for the obciar becarty A                                                                                                    |                                         |    |
| Cautio<br>Signal<br>request<br>sign th                                                                                                    | // 31 /2022 12 / 31 /2021<br>isin: Do not sign this form unless all applicable lines have been completed.<br><b>Name of accomparison</b> . I declare that I am either the tacapager whose name is show<br>match. The request applies to a joint ream. at least one spoure must sign: how<br>the request. I applicable by a composed officer, I percent on more statementolific, participant<br>of the request. I applicable by a composed officer, I percent on more statementolific, participant<br>of the request. I applicable by a composed officer, I percent on more statementolific, participant<br>of the request. I applicable by a composed officer, I percent on more statementolific, participant<br>of the request. I applicable by a composed of the request. I applicable in the request of the request.                                                                                                    | / /<br>m on line 1a or, if applicable, line 2a, or a<br>ver, if both spouses' names and Tilhs are<br>er, managing member, guardian, tax mat<br>6- On behalf of the taxinuser. New: The                                                                                                    | a person authorized to obtain the<br>listed in lines 1a-1b and 2a-2b<br>thes partner, executor, receiver,<br>from must the provided the IRPS                                                                                                    | / /<br>be tax information<br>b, both spouses must<br>r, administrator, trustee,<br>ushtin 100 classe of the                                                                                                    |                     | California Acknowledgment of Receip<br>California Copies of Signed Document                                                                                                    | s /                                     |    |
| Cautic<br>Signal<br>request<br>sign th<br>or part<br>signati                                                                                                    | 1/ 31 /2022 12 / 31 /2021<br>memory of the formulates all applicable them have been completed.<br>there of bacypare[6], inclusive that an effort the tacpage values must be<br>for the magnetic particular to applications. The tacpage values are shown to<br>the respect if applies to applications in during the main and the tacpage<br>in the standard standard standard standard standard standard<br>the standard standard standard standard standard standard standard standard<br>standard standard standard standard standard standard standard standard<br>standard standard stand     | / /<br>m on line ta or, if applicable, line 2a, or a<br>ver, if both spouser names and This are<br>er, managing member, guardan, tax mal<br>6-C on behalf of the taxpayer. Note: This<br>so reading spectra that heights has the<br>linear                                                                                                    | sperson authorized to obtain the<br>Instead in lines 1a-1b and 2a-2b<br>Iters partners, executor, receiver,<br>form must be received by IRS<br>authority to sign the Form 451<br>Dhone subsort (I                                                                                                    | / /<br>be tax information<br>b, both spouses must<br>r, administrator, trustee,<br>within 120 days of the<br><b>306-C. See instructions.</b><br>r on the 1 arc 7a                                                                                                    |                     | California Acknowledgment of Receip<br>California Copies of Signed Documen<br>California Fair Lending Notice                                                                                                    | s /                                     |    |
| Cautic<br>Signar<br>request<br>sign th<br>or part<br>signation                                                                                                    | 1/31/2022 12/31/2021 12/31/2021 12/3021 12/3021 12                          | / /<br>m on line ta or, if applicable, line 2a, or a<br>we, if both spouser names and This area<br>c - C on behalf of the toopayer. Note: This<br>too reading declares that he/she has the<br>Date                                                                                                    | eperson authorized to obtain the<br>listed in lines 1a-1b and 2a-2b<br>liters partner, executor, receiver,<br>form must be received by IRS<br>authority to sign the Form 45<br>Phone number of topapor<br>(310) 55                                                                                                    | / /<br>be tax information<br>b, both spouses must<br>r, administrator, trustec-<br>within 120 days of the<br>306-C. See instructions.<br>or on line 1a or 2a<br>55-5555                                                                                                    |                     | California Acknowledgment of Receip<br>California Acknowledgment of Receip<br>California Copies of Signed Documen<br>California Fair Lending Notice<br>California Hazard Insurance Disclosur                                                                                                    | s /                                     |    |
| Cautic<br>Signar<br>reques<br>sign th<br>or part<br>signati                                                                                                    | 1/ 31 / 2022 12 / 31 / 2021<br>set On or tage the time united as all applicable time to the one complexity<br>that of a strapped (b). Endow that an all applicable time to the strong endows the<br>strap of applicable time to the strong one of the strong one and age (b)<br>and the strong one grade strong one of the strong one of the strong<br>one of the strong one of the strong one of the strong one of the strong one<br>of other strang one of the strong one of the strong one of the strong one of the<br>strong of the strong one of the strong one of the strong one of the<br>strong of the strong one of the strong one of the strong one of the strong one of the<br>strong of the strong one of the strong one of the strong one of the<br>strong of the strong one of the strong one of the strong one of the strong one of the<br>strong of the strong one of the strong one of the strong one of the<br>strong of the strong one of the strong one of the strong one of the strong one of the<br>strong of the strong one of the strong one of the strong one of the strong one of the<br>strong of the strong one of the strong one | / / n on fire 1a or, F applicable, line 2a, or we, it both sposses mames and This ar ex- ex, it both sposses mames and This ar ex- exercises that height has the take So reading declares that height has the State Stat                                                                                                    | e person authorized to obtain the<br>listed in lines 1a-1b and 2a-2b<br>liters partner, executor, receiver,<br>form must be received by IRS :<br>authority to sign the Form 45<br>(310) 55<br>document was electronically sig                                                                                                    | / /<br>be tax information<br>b, both spouses must<br>r, administrator, trustee,<br>within 120 days of the<br><b>300-C. See instructions.</b><br>or on time ta or 2a<br><b>55-5555</b><br>gned                                                                                                    |                     | California Acknowledgment of Receip<br>California Copies of Signed Documen<br>California Fair Lending Notice<br>California Hazard Insurance Disclosur                                                                                                    | s /                                     |    |
| Cautic<br>Signal<br>reques<br>sign th<br>or part<br>signation                                                                                                    | 1/ 31 / 20221 1/ 31 / 2021 1/ 31 / 202 1/ 31 / 202 1/ 31 / 20 1/ 31 / 20 1/ 31 / 20                           | I I<br>in the star or, if appletable, live of star or<br>event of booms out, if the order star of the star<br>event of the star of the star of the star<br>event of the star of the star of the star<br>or analing declares the helpful has the<br>Date<br>Signatory confirms                                                                                                    | speriori authorized to obtain the<br>lines in lines in biass i.a. bia and 2 ar. 0<br>these in lines patters, exceedure, receiver,<br>form must be received by IRS<br>internet must be received by IRS<br>internet authorized in tangung<br>(3.10) 555<br>document was electronically sig                                                                                                    | / /<br>be tax information<br>b. both spouses must<br>r, administrator, trustee,<br>within 120 days of the<br>308-C. See instructions,<br>r on line 1 or 07a<br>55-55555<br>gned                                                                                                    |                     | California Acknowledgment of Receip<br>California Acknowledgment of Receip<br>California Copies of Signed Documen<br>California Fair Lending Notice<br>California Hazard Insurance Disclosur<br>Housing Counselors Near You                                                                                                    | s /<br>s /                              |    |
| Cautio<br>Signal<br>request<br>signation<br>signation<br>Signation                                                                                                    | / 31 / 2022 12 / 31 / 2021 EXECTOR 12 / 31 / 2021 EXECTOR 12 years the wave intermed angebrate the two testes complete there of company(5). Biolitism that an effect the task produce the two testes complete there are also also also also also also also also                                                                                                    | I I<br>n on free 1a or, if applicable, live 3a, or a<br>or, if both spocess of the star or and<br>in managing member, guardiant, live intal<br>c. or local of live live using when the<br>both star of the star of the<br>c. or start of the start of the<br>live start of the start of the<br>live start of the<br>live start of the<br>live star | sperson authorized to obtain the<br>tested in less 1a-1b and 2a-2b<br>items pattere, exceeding, receive,<br>form must be received by HS<br>is authority to sign the Form 45<br>Phone number of topoyer<br>(310) 55<br>document was electronically sig                                                                                                    | / / / be tak information b, both spowers must c, administrator, trustee. within 120 days of the \$ 508-C. See instructions. wr on line 1a or 2a \$ 55-5555 \$ gned \$ \$ \$ \$ \$ \$ \$ \$ \$ \$ \$ \$ \$ \$ \$ \$ \$ \$ \$                                                                                                    |                     | California Acknowledgment of Receip<br>California Copies of Signed Documen<br>California Fair Lending Notice<br>California Hazard Insurance Disclosur<br>Housing Counselors Near You<br>Important Information About Procedu                                                                                                    | s /<br>s /<br>o                         |    |
| Signal<br>requestsign th<br>or part<br>signation<br>Signal<br>Signal<br>Signal<br>Signal                                                                                                    | / 31 / (2022 12 / 31 / (2021) EXECTOR 12 / 31 / (2021) EXECTOR 12 (1976) THE IN A REPORT IN THE AND A REPORT IN THE AND A REPORT INTO A REPORT INTO A REPORT INTO A REPORT INTO A REPORT INTO A REPORT INTO A REPORT INTO A REPORT INTO A REPORT INTO A REPORT INTO A REPORT INTO A REPORT IN                           | I I I on the task of application line zero and one of the task of the task of task of task                                                                                                    | person authorized to obtain the<br>lead of them 3.a.t to and 7.a.t0<br>from must be received by HS:<br>from must be received by HS:<br>from surface of tangange<br>(310) 55<br>document was electronically sig<br>Date                                                                                                    | / / /<br>we tak Information<br>b, colin spouses insut<br>administrator, insutec,<br>within 120 days of the<br>SIG4C. See Instructions.<br>or on the ta or 2a<br>55-55555<br>gned                                                                                                    |                     | California Acknowledgment of Receip<br>California Copies of Signed Documen<br>California Fair Lending Notice<br>California Hazard Insurance Disclosur<br>Housing Counselors Near You<br>Important Information About Procedu<br>Iowa Subordination Agreement                                                                                                    | s /<br>s /<br>o                         |    |
| Signation Signation Signat                                                                                                    | / 31 / (2022)     // 31 / (2021)     // 31 / (2021)     // 31 / (2021)     // 31 / (2021)     // 31 / (2021)     // 31 / (2021)     // 31 / (2021)     // 31 / (2021)     // 31 / (2021)     // 31 / (2021)     // 31 / (2021)     // 31 / (2021)     // 31 / (2021)     // 31 / (2021)     // 31 / (2021)     // 31 / (2021)     // 31 / (2021)     // 31 / (2021)     // 31 / (2021)     // 31 / (2021)     // 31 / (2021)     // 31 / (2021)     // 31 / (2021)     // 31 / (2021)     // 31 / (2021)     // 31 / (2021)     // 31 / (2021)     // 31 / (2021)     // 31 / (2021)     // 31 / (2021)     // 31 / (2021)     // 31 / (2021)     // 31 / (2021)     // 31 / (2021)     // 31 / (2021)     // 31 / (2021)     // 31 / (2021)     // 31 / (2021)     // 31 / (2021)     // 31 / (2021)     // 31 / (2021)     // 31 / (2021)     // 31 / (2021)     // 31 / (2021)     // 31 / (2021)     // 31 / (2021)     // 31 / (2021)     // 31 / (2021)     // 31 / (2021)     // 31 / (2021)     // 31 / (2021)     // 31 / (2021)     // 31 / (2021)     // 31 / (2021)     // 31 / (2021)     // 31 / (2021)     // 31 / (2021)     // 31 / (2021)     // 31 / (2021)     // 31 / (2021)     // 31 / (2021)     // 31 / (2021)     // 31 / (2021)     // 31 / (2021)     // 31 / (2021)     // 31 / (2021)     // 31 / (2021)     // 31 / (2021)     // 31 / (2021)     // 31 / (2021)     // 31 / (2021)     // 31 / (2021)     // 31 / (2021)     // 31 / (2021)     // 31 / (2021)     // 31 / (2021)     // 31 / (2021)     // 31 / (2021)     // 31 / (2021)     // 31 / (2021)     // 31 / (2021)     // 31 / (2021)     // 31 / (2021)     // 31 / (2021)     // 31 / (2021)     // 31 / (2021)     // 31 / (2021)     // 31 / (2021)     // 31 / (2021)     // 31 / (2021)     // 31 / (2021)     // 31 / (2021)     // 31 / (2021)     // 31 / (2021)     // 31 / (2021)     // 31 / (2021)     // 31 / (2021)     // 31 / (2021)     // 31 / (2021)     // 31 / (2021)     // 31 / (2021)     // 31 / (2021)     // 31 / (2021)     // 31 / (2021)     // 31 / (2021)     // 31 / (2021)     // 31 /                                 | I I I I I I I I I I I I I I I I I I I                                                                                                    | a person subscriptor to obtain the<br>lesser 14 likes; 14 ib and 24 ib 24 terms partners, executor, receiver,<br>lisem must be received by sits:<br>authority to sign the Form 45<br>prince number of tapagings<br>(310) 55<br>document was electronically sign<br>Date<br>document was electronically sign                                                                                                    | / / / we tak information b, both spouses must b, both spouses must advantage on the second second se | D                   | California Acknowledgment of Receip<br>California Acknowledgment of Receip<br>California Copies of Signed Documen<br>California Fair Lending Notice<br>California Hazard Insurance Disclosur<br>Housing Counselors Near You<br>Important Information About Procedu<br>Iowa Subordination Agreement<br>Lender Record Change                                                                                 | s /<br>s /<br>0                         |    |
| Cautic<br>Signa<br>request<br>sign th<br>or part<br>signation<br>Sign th<br>or part<br>signation<br>Signation<br>Signation<br>Signation<br>Here                                                                                                    | // 31 / (2022 12 / 31 / 2021 // 31 / 2021 // 31 / 202 // 31 / 202 // 31 / 20                           | I I I one the tax or, if applicable, live 3, ac, or its form power means and this are any or the second second sec                                                                                                    | person admittation to obtain the<br>temporal sector of the sector of the<br>temporal sector of the sector of the<br>execution results of the sector of<br>(3.0.0) Sector of the<br>Date                                                                                                    | / / / we tak information b, both spoules insult b, both spoules insult administration, trustee, within 12 oblys of the listed-C. See instructions. To file 1a v2 is S5-5555 grad grad grad                                                                                                    | в                   | California Acknowledgment of Receip<br>California Acknowledgment of Receip<br>California Copies of Signed Documen<br>California Fair Lending Notice<br>California Hazard Insurance Disclosur<br>Housing Counselors Near You<br>Important Information About Procedu<br>Iowa Subordination Agreement<br>Lender Record Change                                                                                 | s /<br>s /<br>0                         |    |
| Cautic<br>Signation<br>or part<br>signation<br>Signation<br>Signation<br>Signation<br>Hereit                                                                                                    | // 31 / (2022)     // 31 / (2021)     // 31 / (2021)     // 31 / (2021)     // 31 / (2021)     // 31 / (2021)     // 31 / (2021)     // 31 / (2021)     // 31 / (2021)     // 31 / (2021)     // 31 / (2021)     // 31 / (2021)     // 31 / (2021)     // 31 / (2021)     // 31 / (2021)     // 31 / (2021)     // 31 / (2021)     // 31 / (2021)     // 31 / (2021)     // 31 / (2021)     // 31 / (2021)     // 31 / (2021)     // 31 / (2021)     // 31 / (2021)     // 31 / (2021)     // 31 / (2021)     // 31 / (2021)     // 31 / (2021)     // 31 / (2021)     // 31 / (2021)     // 31 / (2021)     // 31 / (2021)     // 31 / (2021)     // 31 / (2021)     // 31 / (2021)     // 31 / (2021)     // 31 / (2021)     // 31 / (2021)     // 31 / (2021)     // 31 / (2021)     // 31 / (2021)     // 31 / (2021)     // 31 / (2021)     // 31 / (2021)     // 31 / (2021)     // 31 / (2021)     // 31 / (2021)     // 31 / (2021)     // 31 / (2021)     // 31 / (2021)     // 31 / (2021)     // 31 / (2021)     // 31 / (2021)     // 31 / (2021)     // 31 / (2021)     // 31 / (2021)     // 31 / (2021)     // 31 / (2021)     // 31 / (2021)     // 31 / (2021)     // 31 / (2021)     // 31 / (2021)     // 31 / (2021)     // 31 / (2021)     // 31 / (2021)     // 31 / (2021)     // 31 / (2021)     // 31 / (2021)     // 31 / (2021)     // 31 / (2021)     // 31 / (2021)     // 31 / (2021)     // 31 / (2021)     // 31 / (2021)     // 31 / (2021)     // 31 / (2021)     // 31 / (2021)     // 31 / (2021)     // 31 / (2021)     // 31 / (2021)     // 31 / (2021)     // 31 / (2021)     // 31 / (2021)     // 31 / (2021)     // 31 / (2021)     // 31 / (2021)     // 31 / (2021)     // 31 / (2021)     // 31 / (2021)     // 31 / (2021)     // 31 / (2021)     // 31 / (2021)     // 31 / (2021)     // 31 / (2021)     // 31 / (2021)     // 31 / (2021)     // 31 / (2021)     // 31 / (2021)     // 31 / (2021)     // 31 / (2021)     // 31 / (2021)     // 31 / (2021)     // 31 / (2021)     // 31 / (2021)     // 31 / (2021)     // 31 / (2021)     // 31 / (2021)     // 31 /                                | I I I I I I I I I I I I I I I I I I I                                                                                                    | person achieves to statem in the second statement is the second statement of the second statement of the second statement of the second statement of the second statement of the second statement of the second statement (310) 55 document was electronically application statement was electronically applications and second statement of the second statement of the seco  | / / / we tak information b, both spourse mutat b, both spourse mutat b, both spourse mutat within 120 days of the block.C See Instructions. r on line ta or 2a S5-S5S55 grand grand                                                                                                    |                     | California Acknowledgment of Receip<br>California Copies of Signed Documen<br>California Fair Lending Notice<br>California Hazard Insurance Disclosur<br>Housing Counselors Near You<br>Important Information About Procedu<br>Iowa Subordination Agreement<br>Lender Record Change<br>Loan Estimate                                                                                                    | s /<br>s /<br>0                         |    |
| Cautio<br>Signar<br>requests<br>ignation<br>Signar<br>Signar<br>Signar<br>H r                                                                                                    | 1/ 31 / 20222 12 / 31 / 2021<br>ment Dor at age them writes all applicable there have been complete<br>that of Sampardial Department, How the sample complete more than dors<br>and the sample complete that the sample complete more than dors<br>and the sample complete that the sample complete complete dors<br>and the sample complete the sample complete that the sample complete complete<br>sample complete that have be a large fragment to be the sample complete that the<br>sample complete that have be a large fragment to be and the sample complete that the<br>sample complete that have be a large fragment to be a large fragment to b           | I I I on the tax of application, low 2, as or 2, application, low 2, as or 2, application, low 2, as or 2, and 2, and 3, and 3, and 3,                                                                                                    | periodi elementaria de la defensa elementaria de la defensa de la defens | 1 1 21 22 22 22 22 22 22 22 22 22 22 22 22 2                                                                                                    | -+                  | California Acknowledgment of Receip<br>California Acknowledgment of Receip<br>California Copies of Signed Documen<br>California Fair Lending Notice<br>California Hazard Insurance Disclosur<br>Housing Counselors Near You<br>Important Information About Procedu<br>Iowa Subordination Agreement<br>Lender Record Change<br>Loan Estimate                                                                | s /<br>s /<br>0                         |    |
| Cautic<br>Signar<br>requests<br>signator<br>signator<br>signato | / 31 / 2022 12 / 31 / 2021 / 31 / 2022 / 32 / 32 / 32 / 32 / 32 / 32 / 32 /                                                                                                    | I I I men fre ta cy T explores for the cy or the first order of the cy order of the cy order o                                                                                                    | person admosfed to default in the default of the set at the and 20 bits particle overcast, in contrained to the set of the set of th | / / / we tak information we tak information we tak  | <b>•</b> •          | California Acknowledgment of Receip<br>California Acknowledgment of Receip<br>California Fair Lending Notice<br>California Hazard Insurance Disclosur<br>Housing Counselors Near You<br>Important Information About Procedu<br>Iowa Subordination Agreement<br>Lender Record Change<br>Loan Estimate<br>Settlement Services Provider List                                                                  | s /<br>s /<br>0                         |    |
| Cautio<br>Signature<br>Signature                                                                      | 1/ 31 / (2022)     12 / 31 / (2021)     12 / 31 / (2021)     12 / 31 / (2021)     12 / 31 / (2021)     12 / 31 / (2021)     12 / 31 / (2021)     12 / 31 / (2021)     12 / 31 / (2021)     12 / 31 / (2021)     12 / 31 / (2021)     12 / (2021)     12 / (2021)     12 / (2021)     12 / (2021)     12 / (2021)     12 / (2021)     12 / (2021)     12 / (2021)     12 / (2021)     12 / (2021)     12 / (2021)     12 / (2021)     12 / (2021)     12 / (2021)     12 / (2021)     12 / (2021)     12 / (2021)     12 / (2021)     12 / (2021)     12 / (2021)     12 / (2021)     12 / (2021)     12 / (2021)     12 / (2021)     12 / (2021)     12 / (2021)     12 / (2021)     12 / (2021)     12 / (2021)     12 / (2021)     12 / (2021)     12 / (2021)     12 / (2021)     12 / (2021)     12 / (2021)     12 / (2021)     12 / (2021)     12 / (2021)     12 / (2021)     12 / (2021)     12 / (2021)     12 / (2021)     12 / (2021)     12 / (2021)     12 / (2021)     12 / (2021)     12 / (2021)     12 / (2021)     12 / (2021)     12 / (2021)     12 / (2021)     12 / (2021)     12 / (2021)     12 / (2021)     12 / (2021)     12 / (2021)     12 / (2021)     12 / (2021)     12 / (2021)     12 / (2021)     12 / (2021)     12 / (2021)     12 / (2021)     12 / (2021)     12 / (2021)     12 / (2021)     12 / (2021)     12 / (2021)     12 / (2021)     12 / (2021)     12 / (2021)     12 / (2021)     12 / (2021)     12 / (2021)     12 / (2021)     12 / (2021)     12 / (2021)     12 / (2021)     12 / (2021)     12 / (2021)     12 / (2021)     12 / (2021)     12 / (2021)     12 / (2021)     12 / (2021)     12 / (2021)     12 / (2021)     12 / (2021)     12 / (2021)     12 / (2021)     12 / (2021)     12 / (2021)     12 / (2021)     12 / (2021)     12 / (2021)     12 / (2021)     12 / (2021)     12 / (2021)     12 / (2021)     12 / (2021)     12 / (2021)     12 / (2021)     12 / (2021)     12 / (2021)     12 / (2021)     12 / (2021)     12 / (2021)     12 / (2021)     12 / (2021)     12 / (2021)     12 / (2021)     12 / (2021)     12 / (2021)     12                                 | / / / / / / / / / / / / / / / / / / /                                                                                                    | person authorized to obtain the fact 2 a-25 and 2 a-25 and 2 a-25  | 1 1 w las information b, both spontaneously b, both spontaneously b, both spontaneously b, both spontaneously black. Elements the interactional black. Elements the interactional black. Elements the interactiona | <b>D</b> + <b>D</b> | California Acknowledgment of Receip<br>California Acknowledgment of Receip<br>California Copies of Signed Documen<br>California Fair Lending Notice<br>California Hazard Insurance Disclosur<br>Housing Counselors Near You<br>Important Information About Procedu<br>Iowa Subordination Agreement<br>Lender Record Change<br>Loan Estimate<br>Settlement Services Provider List<br>Your Home Loan Toolkit | s / / · · · · · · · · · · · · · · · · · |    |

You might be required to click a check box before signing certain documents. In these circumstances, you cannot proceed unless the box is checked.

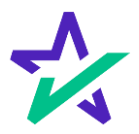

#### Keeping Track of Progress

The countdown feature shows how many signatures remain.

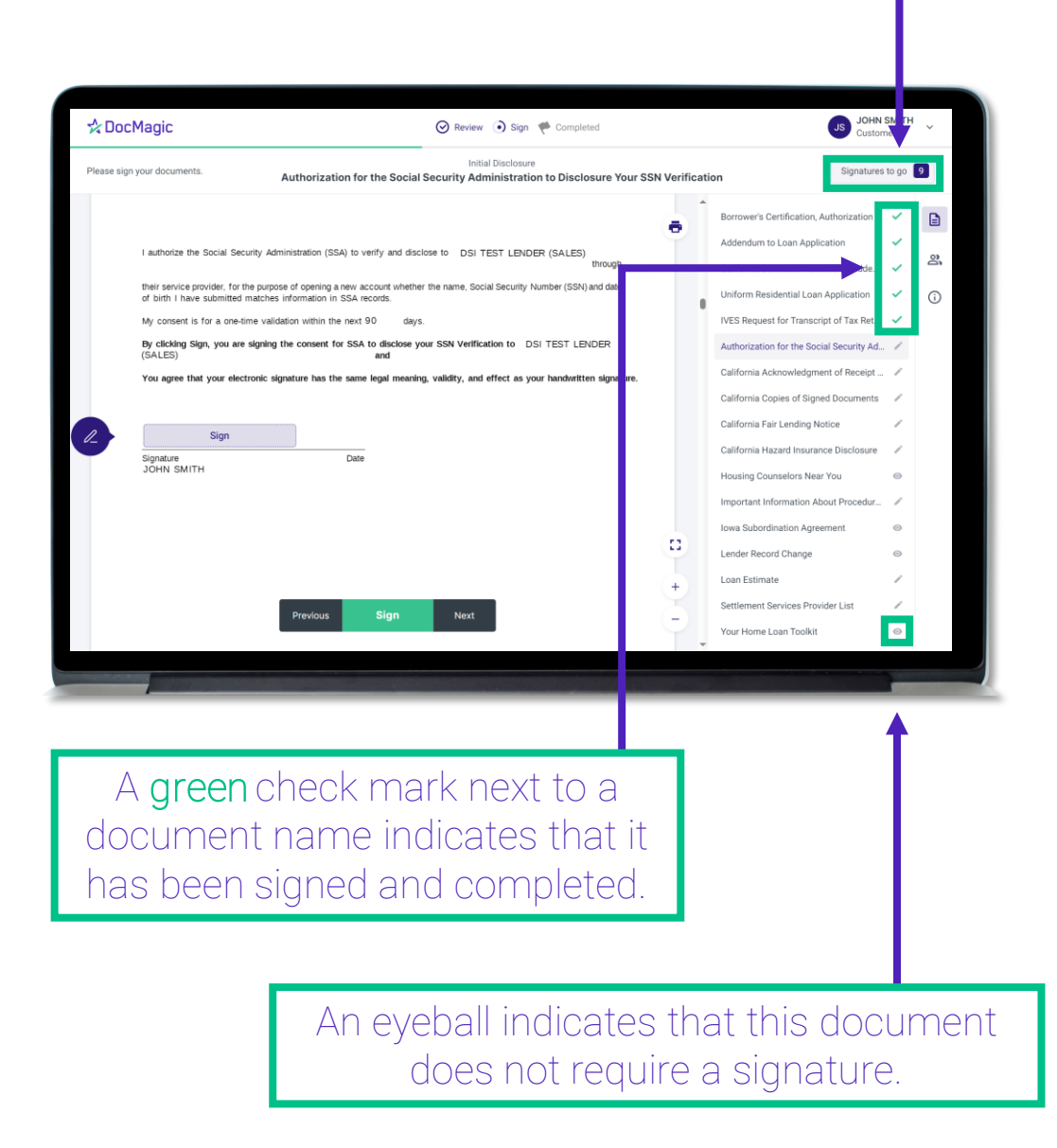

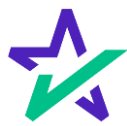

#### When Complete

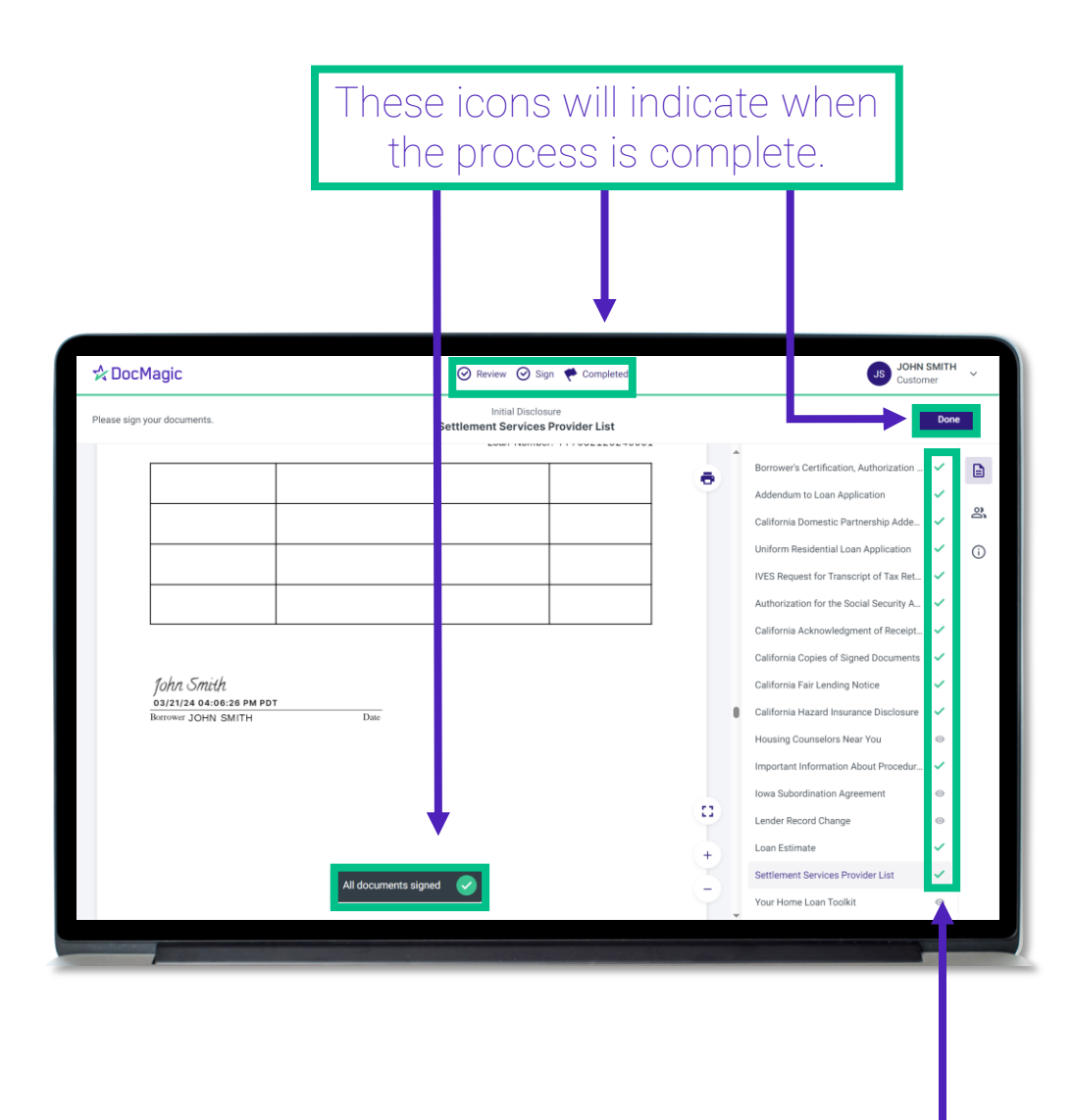

All applicable checkmarks will be green.

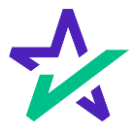

#### When Complete

After you click Done on the previous screen, you may download the completed set of documents.

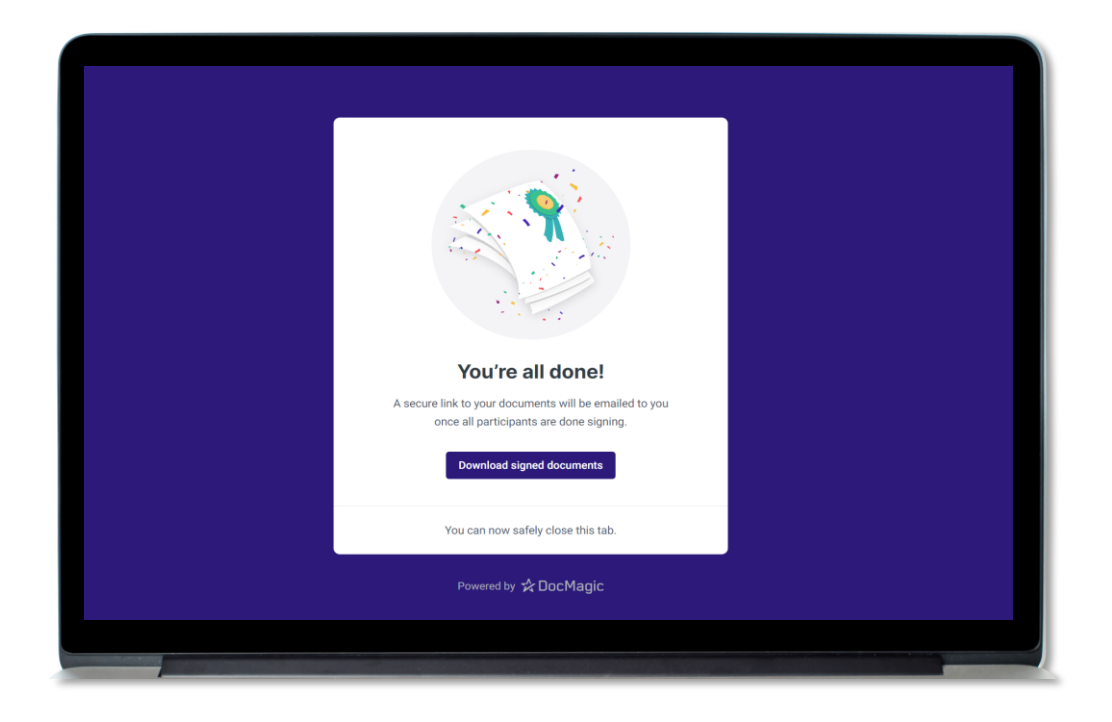

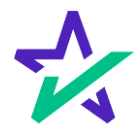